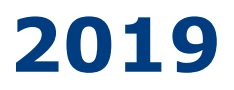

# **ANWB Kamperen**

# Manual para campings

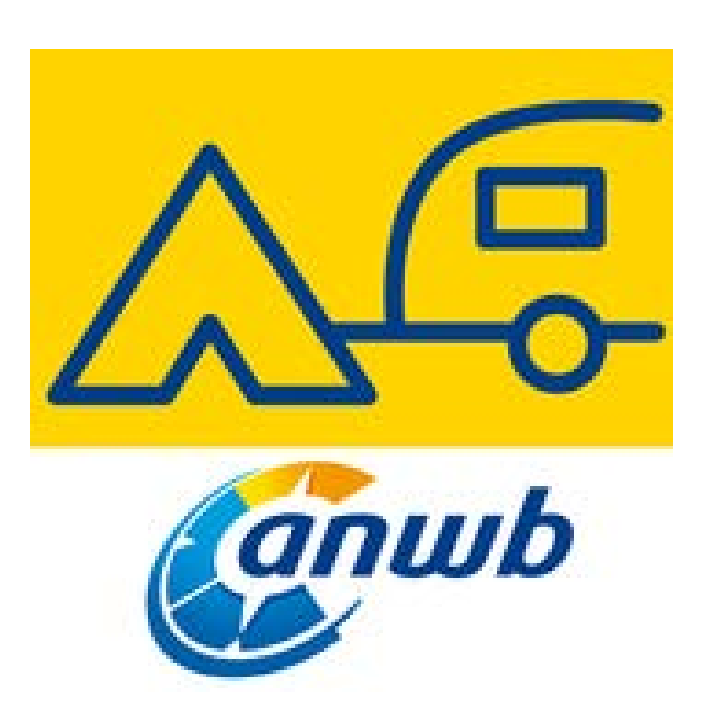

# **ANWB** kamperen - Manual para campings

| Conectar en Check & Change            | Página 2 |
|---------------------------------------|----------|
| Colocar fotos y vídeos                | Página 3 |
| Cargar enlaces de los medios sociales | Página 5 |
| Cargar datos de contacto              | Página 6 |
| Cómo ve su camping en anwbcamping.nl  | Página 7 |

## Conectar en Check & Change

- Ir a: <u>https://campingcms.anwbcamping.nl/</u>
- Hacer clic en la opción 'Ir'.

• Irá a la siguiente pantalla:

| Iniciar sesión                                     |                                                     |
|----------------------------------------------------|-----------------------------------------------------|
| Introduzca su dirección<br>Dirección de correo ele | n de correo electrónico y su contraseña<br>ctrónico |
| Contraseña                                         |                                                     |
| ¿Ha olvidado su contra                             | seña? Haga clic aquí                                |
| Mantenerse conect                                  | ado                                                 |

- Rellene aquí su dirección de correo electrónico para la correspondencia, que conocemos nosotros, y su contraseña. Si ha olvidado su contraseña, haga clic en '¿Ha olviddado su contraseña? Haga clic aquí'. Inmediatamente recibirá un mensaje con un enlace para establecer una nueva contraseña.
- Atención: delante o detrás de su dirección de correo electrónico y/o de su contraseña no debe haber ningún espacio.

# Colocar fotos y vídeos

#### Colocar fotos en ANWB Check & Change

• Una vez haya iniciado sesión, estará en Dashboard. En el Dashboard verá dos franjas amarillas. En la franja amarilla inferior verá como última pestaña 'Foto & Video'.

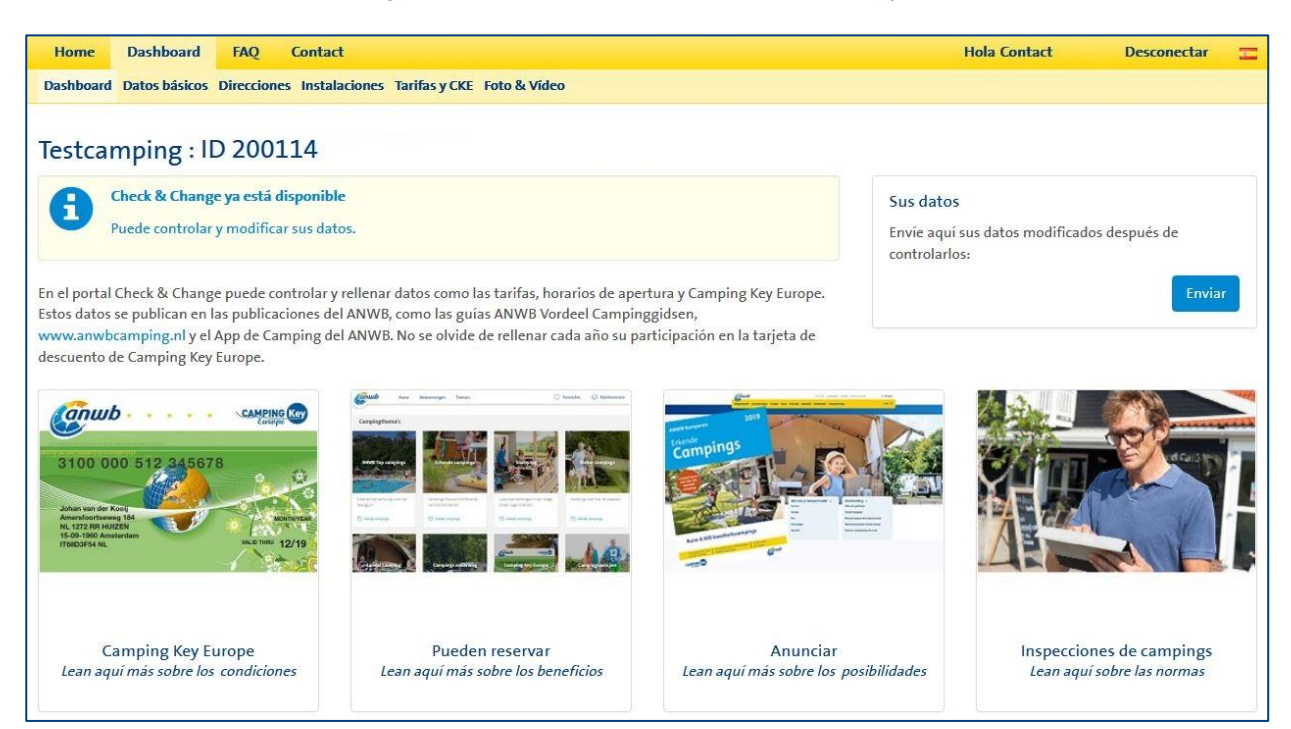

• Haga clic en esa pestaña. Irá a la siguiente pantalla:

| Ø                            | hwb                                                             |                                                                                                    |                                                                                                    |                                                                    |                                           |                         |   |
|------------------------------|-----------------------------------------------------------------|----------------------------------------------------------------------------------------------------|----------------------------------------------------------------------------------------------------|--------------------------------------------------------------------|-------------------------------------------|-------------------------|---|
| Home                         | Dashboard                                                       | FAQ Contact                                                                                            |                                                                                                    |                                                                    | Hola Contact                              | Desconectar             | T |
| Dashboard                    | d Datos básicos                                                 | Direcciones Tarifas y CKE                                                                              | oto & Vídeo                                                                                             |                                                                    |                                           |                         |   |
| Foto &                       | Vídeo                                                           |                                                                                                    |                                                                                                    |                                                                    |                                           |                         |   |
| Campin                       | ng ID                                                           | 96085                                                                                                  | Nombre del camping                                                                                      | TestXML2016 Camping<br>Testcamping 9                               | Inspeccionado el (fecha<br>de inspección) | 19-4-2014               |   |
| Cuando<br>dashboa<br>Atenció | haya controlado<br>ard el botón "Env<br><b>n:</b> todos los can | o y actualizado todos los dato<br>riar", tras lo cual sus datos ser<br>npos obligatorios (con un *) ti | s pulse en cada pestaña el botón "gua<br>án enviados al ANWB.<br>enen que rellenarse, de lo contrario n | ırdar". Cuando haya controlado<br>10 puede enviar los datos        | todas las pestañas, pulse abajo           | en cada pestaña y en el |   |
| Foto                         |                                                                 |                                                                                                    |                                                                                                    |                                                                    |                                           |                         |   |
| Atención<br>Atención         | n: las fotos no de<br>n: las fotos y vide                       | eben tener dimensiones más<br>eos deben ser libres de derect                                           | bajos de 1280 x 800 pixeles y no tene<br>nos de autor. ¡Sin permiso explícito no                        | r más de 4 MB. Las fotos tienen o<br>puedes usar imágenes de otros | que ser apaisadas.<br>!                   |                         |   |
| Los anur<br>Atenciór         | ncios, logotipo y<br>n: si ha terminac                          | collages no están permitidos<br>lo de cargar / eliminar fotos,                                         | naga clic en el botón "Enviar". Sus nue                                                                 | evas fotos se mostrarán en nuest                                   | ro sitio web dentro de unos día:          | 5.                      |   |
|                              | Foto                                                            |                                                                                                    | Foto 1                                                                                                  |                                                                    |                                           |                         |   |

• Si quiere cargar una foto haga clic en 'Seleccionar'. Entonces puede seleccionar una foto en sus propios archivos.

| Foto                                                                                                    |                                                                                                    |                                                                                                    |                                                                          |  |
|----------------------------------------------------------------------------------------------------|----------------------------------------------------------------------------------------------------|----------------------------------------------------------------------------------------------------|--------------------------------------------------------------------------|--|
| tención: las fotos no deben tener dimensic<br>tención: las fotos y videos deben ser libres<br>os anuncios, logotipo y collages no están p<br>tención: si ha terminado de cargar / elimir | ones más bajos de 1280 x 800 pix<br>de derechos de autor. ¡Sin permis<br>ermitidos.<br>nar fotos, haga clic en el botón "Er | eles y no tener más de 4 MB. Las fotos tier<br>so explícito no puedes usar imágenes de o<br>rviar". Sus nuevas fotos se mostrarán en n | ten que ser apaisadas.<br>tros!<br>uestro sitio web dentro de unos días. |  |
| Fotos de camping                                                                                                    | E Foto 1                                                                                                    | 30/01/2018 <b>F Foto 2</b>                                                                                                    | 30/01/2018 Foto 3                                                        |  |
| Fotos de los alrededores                                                                                                    | Quitar<br>Foto 1                                                                                                    | Quitar                                                                                                    | Seleccionar                                                              |  |

• La foto 1 es la foto principal. Es la foto que aparece con los resultados de búsqueda y como titular en la página de detalles de su camping. Al utilizar esa foto como titular en la página de detalles de su camping, la parte superior e inferior de la foto se recortan un poco. Téngalo en cuenta al seleccionar su primera foto.

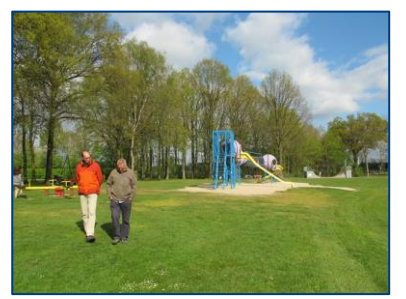

 Internation
 Banch
 Control
 Banch
 Control
 Banch

La foto principal

Uso de la foto principal recortada como titular en la página de detalles

- Atención: las fotos tienen que tener unas dimensiones mínimas de 1280 x 800 pixeles y no deben tener más de 4 MB. Deben ser apaisadas. Si la foto tiene las dimensiones correctas se verá y podrá seleccionar más fotos todavía.
- Atención: las fotos y vídeos tienen que ser libres de derechos. İno puede utilizar fotos de nadie sin su permiso explícito!
- Anuncios, logotipos y collages no están permitidos.
- Atención: si ha terminado de colocar sus fotos, haga clic en 'Enviar'. Sus nuevas fotos se mostrarán dentro de un par de días en el sitio web anwbcamping.nl.

#### Colocación de vídeos en ANWB Check & Change

• En la misma pantalla puede cargar también un videofilm. Puede hacerlo rellenando un enlace de YouTube detrás del renglón 'Vídeo del camping'. También puede colocar un enlace en Dailymotion.

# Cargar enlaces de los medios sociales

• En la pantalla de la pestaña 'Foto & Video' puede colocar también enlaces de 'Social media' (Medios sociales).

| Home Dashboard FAQ Contact                                     |                 |
|----------------------------------------------------------------|-----------------|
| Dashboard Datos básicos Direcciones Tarifas y CKE Foto & Vídeo |                 |
| Video 1                                                        | www.example.com |
| Video 2                                                        | www.example.com |
| Video 3                                                        | www.example.com |
| Video 4                                                        | www.example.com |
| Vídeo 360                                                      | www.example.com |
| Vídeo dailymotion                                              | www.example.com |
| Social media                                                   |                 |
| Socialmedia url 1                                              | www.example.com |
| Socialmedia url 2                                              | www.example.com |
| Socialmedia url 3                                              | www.example.com |
| Socialmedia url 4                                              | www.example.com |
| Socialmedia url 5                                              | www.example.com |
| Socialmedia url 6                                              | www.example.com |
|                                                                |                 |

• Rellene aquí el enlace correcto.

### Cargar datos de contacto

- Después de iniciar sesión estará en Dashboard, en la franja amarilla verá la pestaña 'Datos básicos'.
- Si registra su camping por primera vez, bajo el título 'Direcciones' puede modificar sus datos. Si su camping ya está registrado, entonces ya no es posible modificar su dirección. Si pese a ello tiene un cambio, puede comunicarlo enviando un correo electrónico a camping@anwb.nl.

| Home Das                                                                                   | shboard FA                                                                      | Q Contact                                                                                                    |                                                                                                    | Hola Contact                                                                                                    | Desconectar 🗖                                |
|--------------------------------------------------------------------------------------------|---------------------------------------------------------------------------------|----------------------------------------------------------------------------------------------------|----------------------------------------------------------------------------------------------------|----------------------------------------------------------------------------------------------------|----------------------------------------------|
| Dashboard Date                                                                             | os básicos Direc                                                                | ciones Tarifas y CKE Foto                                                                                              | & Vîdeo                                                                                                    |                                                                                                    |                                              |
| Compruebe, po<br>electrónico.<br>Cuando haya co<br>dashboard el b<br><b>Atención:</b> todo | or favor, los sigu<br>ontrolado y actu<br>otón "Enviar", tr<br>os los campos ol | ientes datos de su campin<br>ualizado todos los datos p<br>ras lo cual sus datos serán<br>oligatorios (con un *) tiene | g y modifiquelos si es necesario. Si el nombr<br>ulse en cada pestaña el botón "guardar". Cu<br>enviados al ANWB.<br>n que rellenarse, de lo contrario no puede er | re o la dirección de su camping han cambiado, comuniqu<br>xando haya controlado todas las pestañas, pulse abajo e<br>nviar los datos | ienoslo por correo<br>n cada pestaña y en el |
| Dirección                                                                                  |                                                                                 |                                                                                                    |                                                                                                    |                                                                                                    |                                              |
| Prefijo                                                                                    |                                                                                 |                                                                                                    | TestXML2016 Camping                                                                                                    | 6                                                                                                    |                                              |
| Nombr                                                                                      | e del camping*                                                                  |                                                                                                    | Testcamping 9                                                                                                    | <b>É</b>                                                                                                    |                                              |
| Calle                                                                                      |                                                                                 |                                                                                                    | Teststraat                                                                                                    | <b>É</b>                                                                                                    |                                              |
| Númer                                                                                      | 0                                                                               |                                                                                                    | 1                                                                                                    |                                                                                                    |                                              |
| Anexo                                                                                      |                                                                                 |                                                                                                    |                                                                                                    |                                                                                                    |                                              |
| Rengló                                                                                     | n extra para la c                                                               | lirección                                                                                                    |                                                                                                    | 6                                                                                                    |                                              |
| Código                                                                                     | postal                                                                          |                                                                                                    | 1234 AA                                                                                                    |                                                                                                    |                                              |
| Ciudad                                                                                     | *                                                                               |                                                                                                    | Irlanda<br>Dublin<br>Rush                                                                                                    | Y Y                                                                                                    |                                              |

 Debajo del título 'Contacto' puede modificar su número de teléfono, dirección de correo electrónico y url.

| eñor           | 1                                                                               |
|----------------|---------------------------------------------------------------------------------|
| eñor 🗸         | ]                                                                               |
| ieñor          | ]                                                                               |
|                |                                                                                 |
|                |                                                                                 |
| é              |                                                                                 |
| est 🖆          |                                                                                 |
| ropietario •   |                                                                                 |
| veerlandés -   |                                                                                 |
| 31612345678    |                                                                                 |
| st@test.nl     |                                                                                 |
|                |                                                                                 |
| ww.example.com |                                                                                 |
|                | st<br>topietario<br>ileerlandés<br>31612345678<br>st@test.nl<br>www.example.com |

## Cómo ve su camping en anwbcamping.nl

- A través del sitio web www.anwbcamping.nl tiene varias opciones para ver su camping. Si indica el ID de su camping detrás del URL (www.anwbcamping.nl/12345) y pulsa 'Enter' podrá ver su camping directamente. Su camping se mostrará de inmediato.
- Puede ir también al sitio web www.anwbcamping.nl, donde se mostrará la siguiente pantalla:

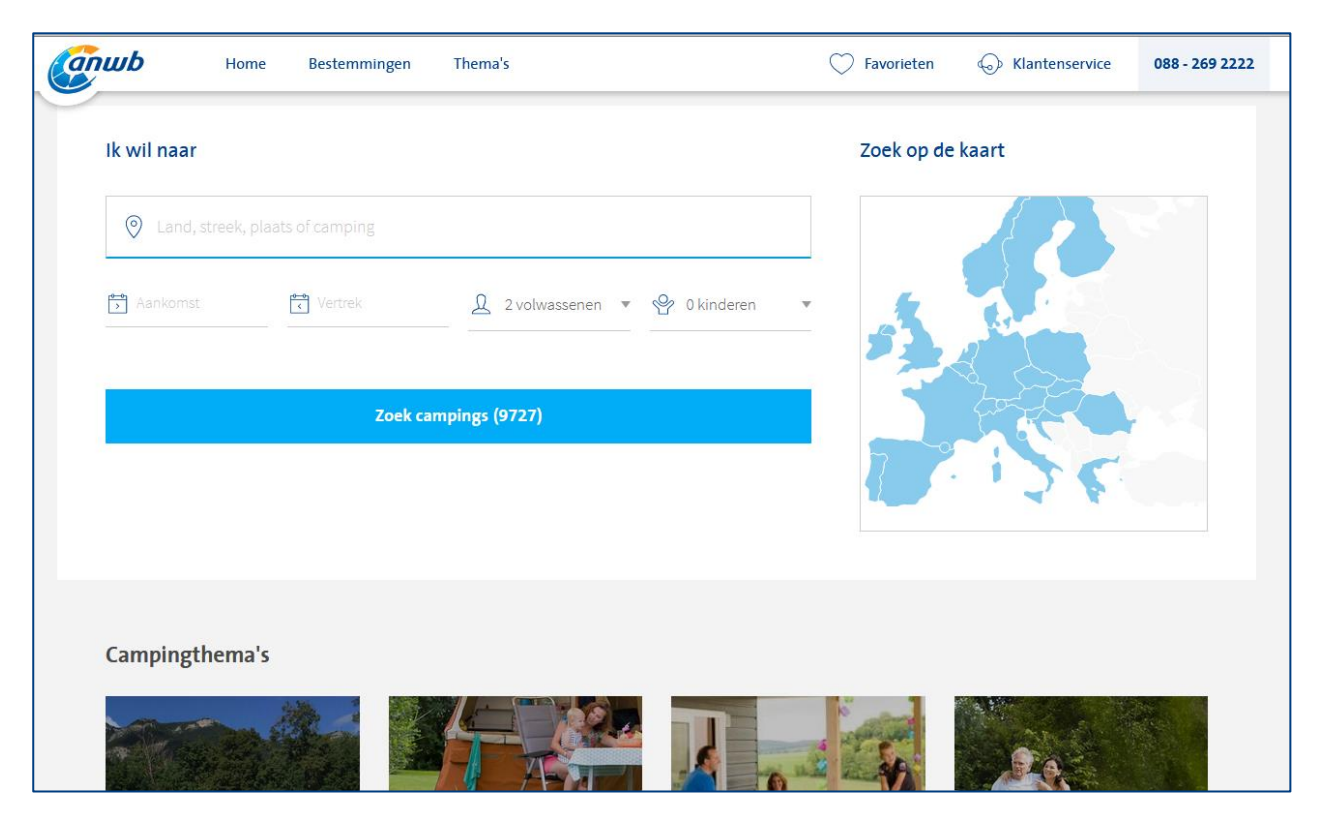

- Puede introducir aquí el nombre de su camping y después hacer clic en 'Zoek campings' (Buscar campings).
- También puede buscar en el mapa. A tal fin haga clic arriba a la derecha de la página en 'Zoek op de kaart' (Buscar en el mapa), en el país correspondiente y seguidamente la región (si hay regiones). Después se mostrarán todos los campings en ese país/región. Para seguir buscando en el mapa, haga clic en 'Bekijk op de kaart' (Mirar en el mapa), tras lo cual se mostrará el país/la región seleccionados. En ese mapa puede dar un golpe de zoom en el camping que desee y hacer clic en ese camping. Puede cerrar ese mapa haciendo clic en la 'x' arriba a la derecha.

| Land, streek, plaats of camping | Landen: Zwitserland X Wissen  | Bekijk op de kaart |
|---------------------------------|-------------------------------|--------------------|
| Aankomst                        | 177 campings gevonden in 35ms | Relevantie         |
| Vertrek                         | итселин                       | gund               |

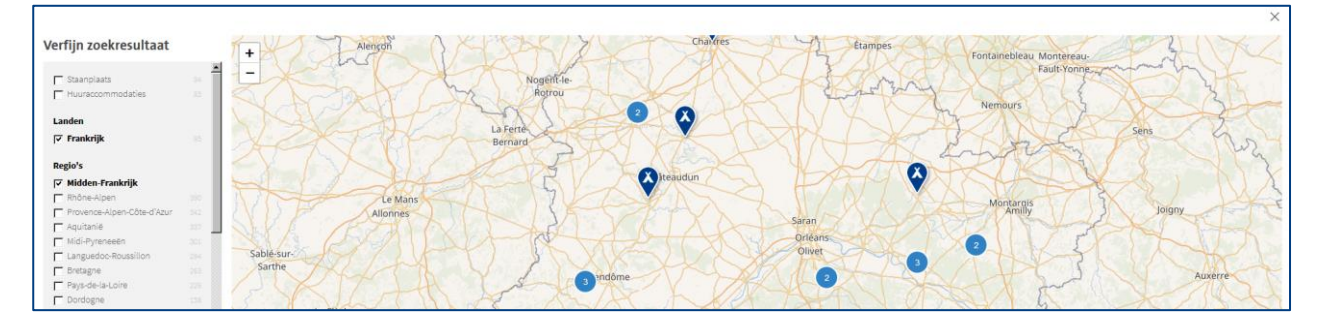

• Si ha encontrado su camping, este se muestra del modo siguiente:

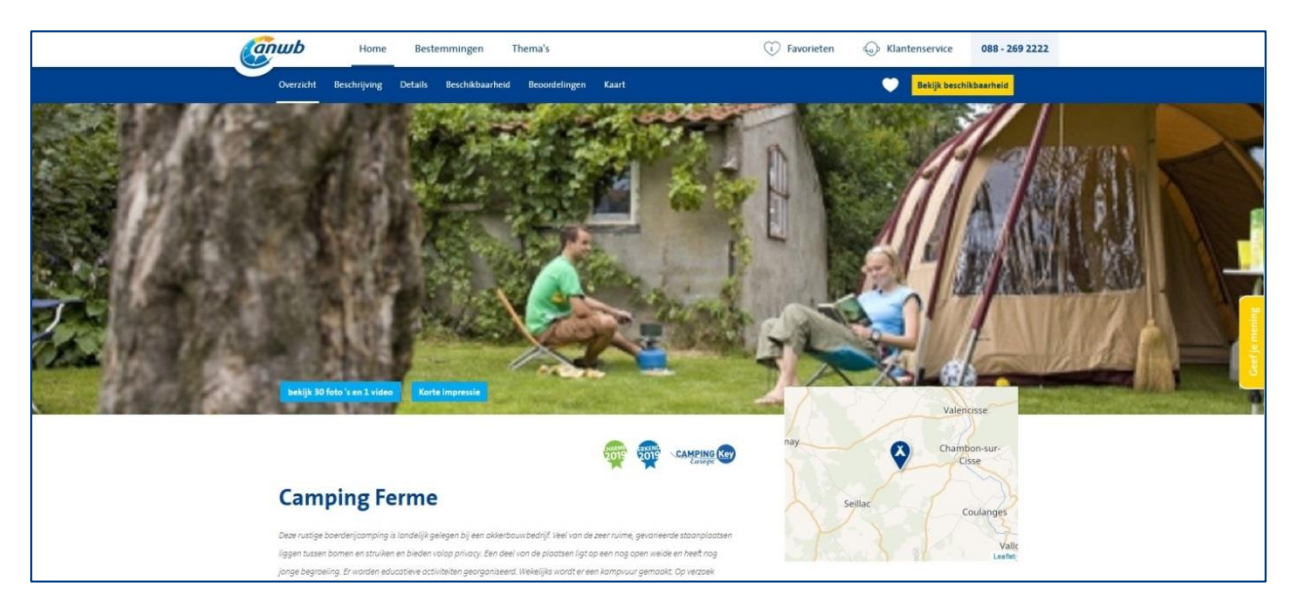

 Aquí puede ver sus fotos y/o vídeos, haciendo clic en el botón 'Bekijk foto's en video's' (Ver fotos y vídeos) abajo a la izquierda en la foto principal. Después aparece otra pantalla con sus fotos y vídeos. El número de fotos mostrado y los vídeos disponibles en nuestro sitio web depende de si ha contratado o no un paquete de camping online. Para más información al respecto contacte con nuestro agente/jefe de clientes (Para los datos de contacto, véase el apéndice 'Agenten in Europa'.

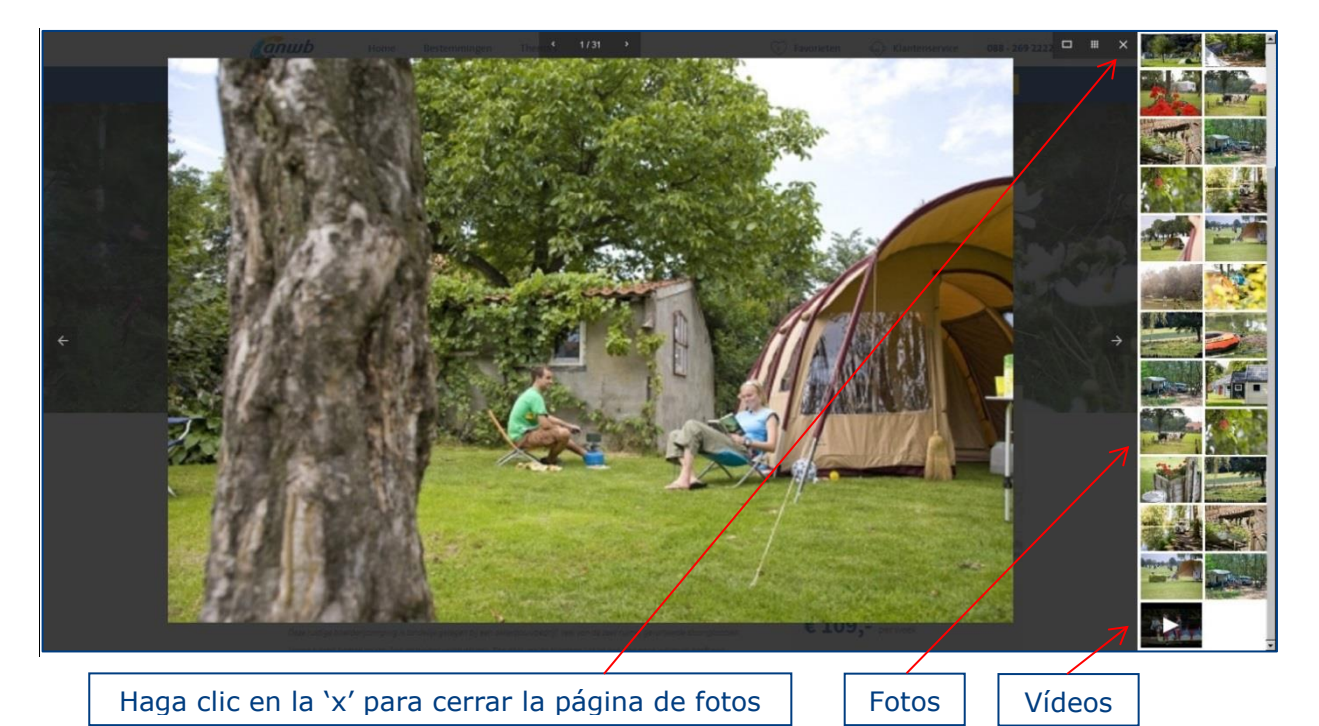

 Arriba en la franja azul puede hacer clic en cinco o seis pestañas con información adicional sobre su camping. Si su camping se puede reservar a través de nuestro sitio web, entonces se muestra una pestaña adicional 'Beschikbaarheid' (Disponibilidad). Las demás pestañas se muestran en todos los campings ('Overzicht' [visión general], 'Beschrijving' [Descripción], 'Details' [Detalles], 'Beoordelingen' [Evaluaciones] y

'Kaart' [Mapa]).

| Canwb     | Home         | Bestemmingen           | Thema's               | C Favorieten | G Klantenservice | 088 - 269 2222 |
|-----------|--------------|------------------------|-----------------------|--------------|------------------|----------------|
| Overzicht | Beschrijving | Details Beschikbaarhei | d Beoordelingen Kaarl |              | Bekijk besch     | ikbaarheid     |

• En la pestaña 'Beschrijving' (Descripción) se muestra en cada camping una descripción del terreno. Si usted ha contratado un paquete de camping online aquí se coloca una descripción adicional de su camping.

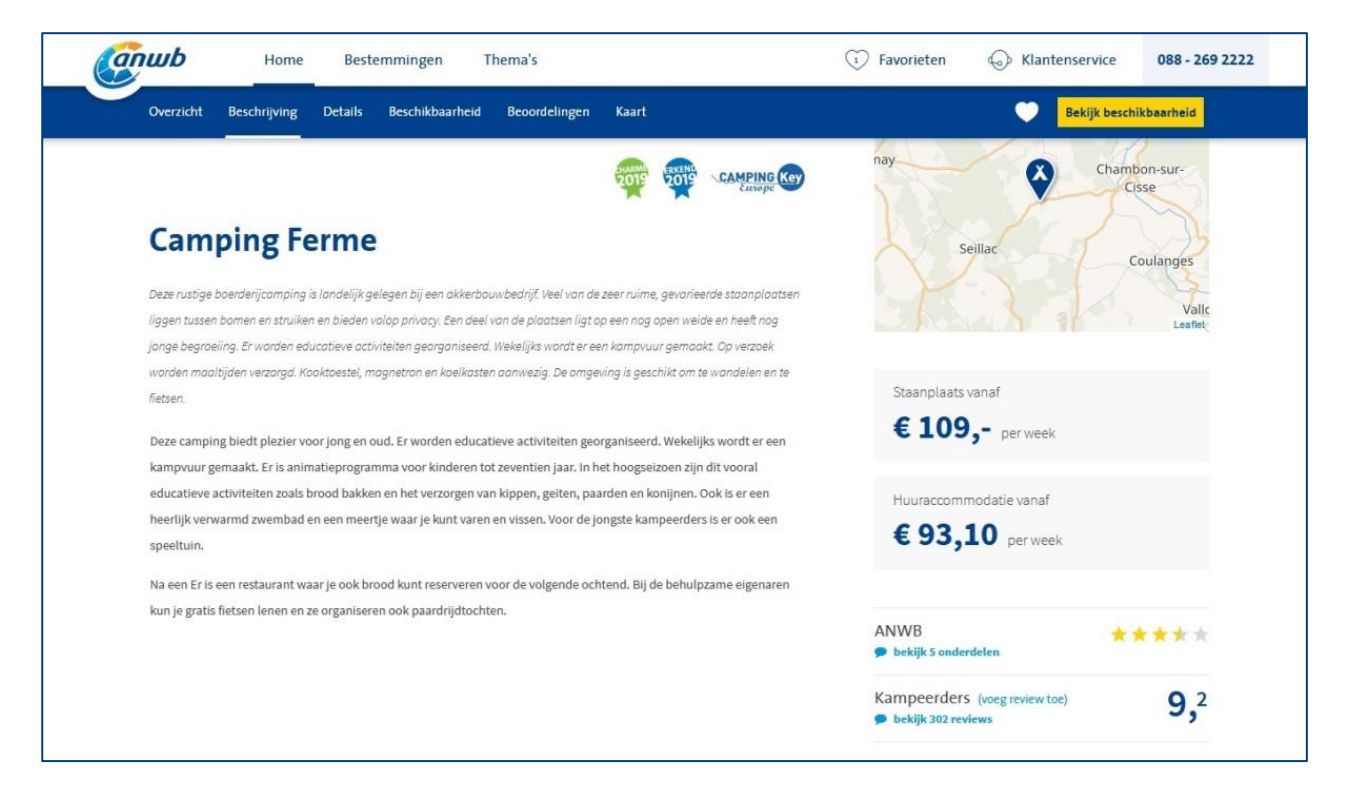

 Bajo el titular 'Details' (Detalles) se da información más específica del camping, como si hay animación, equipamientos especiales en las instalaciones sanitarias, etc. También es posible que bajo los detalles del camping haya una descripción del entorno. Pero esa descripción solo se muestra en nuestro sitio web si ha contratado un paquete de camping online.

| oreitaite beseinging betails besein                                                                                                    | kbaarheid Beoordelingen I                                                                                                    | aart                                                                                                    |      | Bekiji                                                                                                    | beschikbaarheid |
|----------------------------------------------------------------------------------------------------|----------------------------------------------------------------------------------------------------|----------------------------------------------------------------------------------------------------|------|----------------------------------------------------------------------------------------------------|-----------------|
| Details                                                                                                    |                                                                                                    |                                                                                                    |      |                                                                                                    |                 |
| Algemene informatie                                                                                                    | ★ Toeristische staanpl                                                                                                    | atsen                                                                                                    | A    | Campingbepalingen                                                                                                    | ®               |
| <ul> <li>✓ Middelgrote camping (100 plastsen)</li> <li>✓ 30 huuraccommodalles</li> <li>✓ To berristische staanplasten</li> <li>✓ Ideaal voor families met kinderen</li> <li>✓ Gesproken op de receptie: Engels, Duits</li> <li>✓ Openingsperiode: van 1 april t/m 2 november</li> </ul> | <ul> <li>70 toeristische sta</li> <li>5 comfortplaatsen</li> <li>70 afgebakende st</li> <li>Grootte: 200 - 400</li> <li>Plaatsen met volle<br/>beschutting, plaat</li> </ul> | nplaatsen<br>anplaatsen<br>n° (merendeel ≥ 100m°)<br>Jige beschutting, plaatsen met voldoe<br>en met weinig tot geen beschutting | nde  | <ul> <li>✓ Honden toegestaan na overleg</li> <li>✓ Campers toegestaan</li> <li>✓ Vouwwagens toegelaten</li> <li>✓ Caravans toegelaten</li> <li>✓ Houtskoolbarbecue toegestaan</li> </ul> |                 |
| Prijzen                                                                                                    | Elektriciteit (13 A)     Overwegend vlak     Fraai uitzicht                                                                                                    |                                                                                                    |      | Campers<br>Camperservicestation                                                                                                    | цП <sub>р</sub> |
| ✓ Van €25,- tot €35,-                                                                                                    | Wifi                                                                                                    |                                                                                                    | (1 = | Advar & muta                                                                                                    | -               |
| Zwembaden<br>✓ Buitenzwembad op de camping<br>✓ Buitenkleuterbad                                                                                                    | Bijzondere voorzien                                                                                                    | ngen sanitair                                                                                                    | ۲    | <ul> <li>✓ Ferme<br/>Frankrijk</li> <li>✓ De camping ligt ca. 2 km ten oosten.<br/>Na ca. 2,5 km ligt de camping rechts.</li> </ul>                                                      | 'n              |
| Voor kinderen<br>✓ Buitenspeeltuin<br>✓ Animatie voor Kleine kinderen (tot 6 jaar)                                                                                                    | <ul> <li>Babywasplaats</li> <li>Kindersanitair</li> <li>Wascabines</li> <li>Combisanitair</li> <li>Wasmachine</li> </ul>                                                     |                                                                                                    |      | <ul> <li>✓ Lat_/Long.:</li> <li>✓ Afrit autosnelweg op 20 km</li> <li>✓ Afstand vanaf Utrecht: 666 km</li> </ul>                                                                         |                 |
| <ul> <li>Animatie voor konseren (s-12 jaar)</li> <li>Animatie: 30 tot 50 uur per week</li> </ul>                                                                                                    | Recreatie                                                                                                    | ning                                                                                                    | 0    | Website                                                                                                    | direct<br>Break |
|                                                                                                    | <ul> <li>✓ Paard-/ponyrijden</li> <li>✓ (Beach)volleybalv</li> </ul>                                                                                                    | ld                                                                                                    |      | Social<br>✓ Facebook                                                                                                    | 00              |
|                                                                                                    |                                                                                                    |                                                                                                    | ~    |                                                                                                    |                 |

 Al hacer clic en la pestaña de 'Beoordeling' (Evaluación) se muestra el número total de estrellas de su camping y además las estrellas obtenidas en los apartados individuales ('Zwemmen' [Natación], 'Terrein' [Terreno], 'Sanitair' [Instalaciones Sanitarias], 'Eten & Drinken' [Restaurantes y Bares] y 'Recreatie' [Actividades Recreativas]). Aquí se encuentran también los comentarios de los campistas.

| Overzicht Beschrijving Det                   | ails Beschikbaarheid Beoord      | lelingen Kaart                         |            |                                       | S.                             | Bektjk beschikbaarheid            |  |
|----------------------------------------------|----------------------------------|----------------------------------------|------------|---------------------------------------|--------------------------------|-----------------------------------|--|
| Beoordelingen                                |                                  |                                        |            |                                       |                                |                                   |  |
| ANWB score                                   | op de camping. Meer informatie   |                                        |            |                                       |                                |                                   |  |
| Zwemmen<br>12,5% van de ANWB score           | Terrein<br>25% van de ANWB score | Sanitair<br>40% van de ANN             | VB score   | Eten & drinken<br>10% van de ANWB sco | re 12,                         | screatie<br>,5% van de ANWB score |  |
| Zwembaden                                    | Staanplaatsen<br>★★★★            | plaatsen Bijzondere voorzie            |            | eningen Boodschappen                  |                                | eel- en sportfaciliteiten         |  |
| Zwemmen in natuurwater $\pm \pm \pm \pm \pm$ | Indruk terrein                   | ruk terrein Kwaliteit sanitair<br>**** |            | Eetgelegenheid<br>★★★★★               |                                | Animatie                          |  |
| Kampeerders revi                             | ews                              |                                        |            |                                       |                                |                                   |  |
|                                              | Algemeen                         | 9.3                                    | Plaatstype | 9.3                                   | Regio                          | 9.1                               |  |
| 02                                           | Hotizas                          | 9.1                                    | Comfort    |                                       | Prijs- / kwaliteitverhouding 8 |                                   |  |
| Q 2                                          | ingene                           |                                        |            |                                       |                                |                                   |  |

 Si su camping se puede reservar a través de nuestro sitio web entonces encontrará también en la franja azul un botón amarillo 'Bekijk beschikbaarheid' (Ver disponibilidad). Al hacer clic en este botón, se muestra un campo de selección en que se puede rellenar la fecha de llegada y de partida, el número de personas y la elección de parcela/alojamiento de alquiler. Además, en este campo de selección se muestran las parcelas/alojamientos de alquiler disponibles. Este campo de selección se muestra también si hace clic en la pestaña 'Beschikbaarheid' (Disponibilidad).

|           |                      |                                                                                                    |                                                                                                    |                                     | Sop Kiniteriservice                                                                                                | COO LOS LLLL                              |
|-----------|----------------------|----------------------------------------------------------------------------------------------------|----------------------------------------------------------------------------------------------------|-------------------------------------|----------------------------------------------------------------------------------------------------|-------------------------------------------|
| Overzicht | Beschrijving Details | Beschikbaarheid Beoordelinge                                                                                                    | en Kaart                                                                                                    |                                     | 🖤 🛛 Bekijk beschil                                                                                                 | kbaarheid                                 |
|           | Vul een datur        | n in om te zoeken op<br>hikbearheid                                                                                                    |                                                                                                    |                                     |                                                                                                    |                                           |
|           | m                    |                                                                                                    | 0 2.00                                                                                                    | - Or Visitor                        |                                                                                                    |                                           |
|           | Aankom               | ist ertrek                                                                                                    | 2 votwassenen                                                                                                    | • gy kindere                        | · · ·                                                                                                    |                                           |
|           | (The second          |                                                                                                    |                                                                                                    |                                     |                                                                                                    |                                           |
|           | Staanpi              | aats Huuraccommodaties                                                                                                    |                                                                                                    |                                     |                                                                                                    |                                           |
|           |                      |                                                                                                    | Zoek naar beschikbaarheid                                                                                                    |                                     |                                                                                                    |                                           |
|           |                      |                                                                                                    |                                                                                                    |                                     |                                                                                                    |                                           |
|           |                      |                                                                                                    |                                                                                                    |                                     |                                                                                                    |                                           |
|           |                      |                                                                                                    |                                                                                                    |                                     |                                                                                                    |                                           |
|           |                      | -                                                                                                    |                                                                                                    |                                     | (11)                                                                                                    |                                           |
|           | ▲ 俞                  | Alle producten                                                                                                    | X Staanplaatsen                                                                                                    | R Huurad                            | commodaties                                                                                                    |                                           |
|           |                      |                                                                                                    |                                                                                                    |                                     |                                                                                                    |                                           |
| Same?     |                      | Natuurpakket                                                                                                    |                                                                                                    |                                     |                                                                                                    |                                           |
|           | P/C                  | <ul> <li>✓ Minimale oppervlakte (in m<sup>4</sup>);</li> <li>✓ Gemildelde oppervlakte (in m</li> </ul>                                                                                                    | 150 ✓ Toegankelijk voor geha<br>Fj: 300 ✓ Huisdieren toegestaan                                                                                                    | indicapten: Ja<br>onder voorwaarden | staanplaats vanaf<br>€ 109,-<br>per week<br>Beschikbaarheid en prijze                                              | en la la la la la la la la la la la la la |
| C Foto    | • (6)                | Minimale oppervlakte (in m <sup>4</sup> ):     Gemiddelde oppervlakte (in m                                                                                                    | 150 ✓ Toegankelijk voor geha<br>Fj: 300 ✓ Huisdieren toegestaan                                                                                                    | ndicapter: Ja<br>onder voorwaarden  | staanplaats vanaf<br>€ 109,-<br>per week<br>Beschikbaarheid en prijte                                              | 29                                        |
| © Foto?   | ()<br>()             | Minimals oppervlakte (in m <sup>4</sup> ):     Gemiddelde oppervlakte (in m     W Meer d     Bungalowstent - 2 sla                                                                                                    | 150 de Toegankelijk voor geha<br>7): 300 de Huisdieren toegostaan<br>etalis<br>bapkamers                                                                                                    | ndicapter: Ja<br>onder voorwaarden  | staanplaats vanaf<br>£ 109,-<br>per week<br>Beschäkbaarheid en pryre                                               | 20                                        |
| C Foto    | c (a)                | Minimals oppervlakte (in m <sup>4</sup> ):     Gemiddelde oppervlakte (in m     W Heerd     Meerd     Meerd     Mongalowtent - 2 siz     Totals Oppervlakte (in m <sup>2</sup> ): 22                                                                                                    | 150 Toegankelijk voor geha<br>7: 300 Huisdieren toegestaan<br>etails<br>aapkamers<br>Badkamer: 1                                                                                            | ndicapten: Ja<br>onder voorwaarden  | staanplaats vanaf<br>€109,-<br>per week<br>Beschäkbaarheid en prijre<br>accommodatie vanaa                         | en l                                      |
| c ras     | x(0)                 | Minimals oppervlakte (in m <sup>4</sup> ):     Gemiddelde oppervlakte (in m     Weerd      Meerd      Sungalowtent - 2 siz     Totale Oppervlakte (in m <sup>4</sup> ):     Torgankelik voor gehandicast     Minimalik voor gehandicast     Minimalik voor gehandicast                                                                                                    | 150 d Toegankelijk voor geha<br>h: 300 Huisdieren toegestaan<br>etails<br>sapkamers<br>Badkamer 1<br>tennee Housen<br>tennee Housen<br>Venamine                                             | ndicapten: Ja<br>onder voorwaarden  | staanplaats vanaf<br>€ 109,-<br>per week<br>Reschikbaarheid en prijn<br>accommodatie vanai<br>€ 164,-              | n f                                       |
| C Foo     | • (t)                | Minimals oppervlakte (in m <sup>4</sup> ):     Gemiddalde oppervlakte (in m <sup>4</sup> ):     Weerd      Municipal (in m <sup>4</sup> ):     Minimal (in m <sup>4</sup> ):     Totals Oppervlakte (in m <sup>4</sup> ):     Totals Oppervlakte (in m <sup>4</sup> ):     Totals Oppervlakte (in m <sup>4</sup> ):     Totals oppervlakte (in m <sup>4</sup> ):     Totals oppervlakte (in m <sup>4</sup> ):     Tota                                                                                                    | 150 ✓ Toegankelijk voor geha<br>h: 300 ✓ Huisdieren toegestaan<br>etails<br>ten: nee<br>Sagkamer: 1<br>✓ toilet: 1<br>✓ Vervarning<br>✓ Vervarning                                          | ndicapter: Ja<br>onder voorwaarden  | staanplaats vanaf<br>£ 109,-<br>per week<br>Beschikbaarheid en pryne<br>accommodatie vana<br>£ 164,-<br>per week   | 99<br>F                                   |
| © Faid    | (f)                  | Minimals oppervlakte (in m <sup>4</sup> ):     Gemiddelde oppervlakte (in m     Wire rd     Meer d      Monoscience (in m <sup>4</sup> ):     Meer d      Monoscience (in m <sup>4</sup> ):     Meer d      Monoscience (in m <sup>4</sup> ):     Monoscience (in m <sup>4</sup> ):     Monosci | 150                                                                                                    | ndicapter: Ja<br>onder voorwaarden  | staanplaats vanaf<br>£ 109,-<br>per week<br>Reschikbaarheid en prijne<br>accommodatie vanat<br>£ 164,-<br>per week | 29<br>f                                   |
| T Fold    | а.()<br>.()          | Minimals oppervlakte (in m <sup>4</sup> ):     Gemiddelde oppervlakte (in m <sup>4</sup> ):     Gemiddelde oppervlakte (in m <sup>4</sup> ):     Montal (in m <sup>4</sup> ):     Totale Oppervlakte (in m <sup>4</sup> ):     Totale Oppervlakte (in m <sup>4</sup> ):     Autoritation totagatan and ex-<br>Totale Oppervlakte (in m <sup>4</sup> ):     Autoritation total (in m <sup>4</sup> ):     Autoritation total (in m <sup>4</sup> ):     Autoritation total (in m <sup>4</sup> ):     Autoritation total (in m <sup>4</sup> ):     Minimal (in m <sup>4</sup> ):     Shaplanates holten shaplane:     Skaplanates holten shaplane:     Keuken:                                                                                                    | 150 ✓ Toegankelijk voor geha<br>7): 300 ✓ Huisdieren toegestaan<br>etails<br>ten: nae<br>✓ Badkamer; 1<br>✓ toilet: 1<br>✓ toilet: 1<br>✓ toilet: 1<br>✓ Terrar: 1<br>✓ Teersie<br>Meraring | ndicapten: Ja<br>onder voorwaarden  | stanplaats vanaf<br>€109,-<br>per week<br>ecchakbaarheid en prore<br>accommodatie vanaa<br>€164,-<br>per week      | en<br>f                                   |